## How to use the scanner

The scanner is connected to one and only one computer station- it is not networked. Therefore, you will need to use computer station 002 to use the scanner.

NOTE: The following instructions apply to scanning in a document in order to make a PDF file. Other types of documents may require the use of other software or scanner settings.

- 1. Make sure the scanner is turned ON
- 2. Log in to the computer
- 3. Open Adobe Acrobat
- Go to File >> Create PDF >> From Scanner. the dialogue box that appears should be set to EPSON TWAIN 5 and Front Sides. uncheck the box for Recognize Text Using OCR if selected.
- 5. Click scan. this will open the scanner driver which will automatically perform a preview scan.
- 6. Set the color setting to Line Art or Text
- 7. Set the DPI to at least 240. A resolution of 72 dpi is fine for viewing on a computer screen but PDFs are made to be printed and a higher resolution is needed.
- 8. Move the cursor over the picture. It should transform into a cross. at one corner of the previewed document; click and hold down mouse button then drag dotted line to select document thus cutting off excess border
- 9. Click scan
- 10. Close all EPSON TWAIN windows once the image appears in the window behind the TWAIN driver interface
- 11. Go to File >> save as and name file [yourlastname]\_SHSL.pdf; make sure to save it to the Desktop (*not* the desktop folder) so you can find it easily

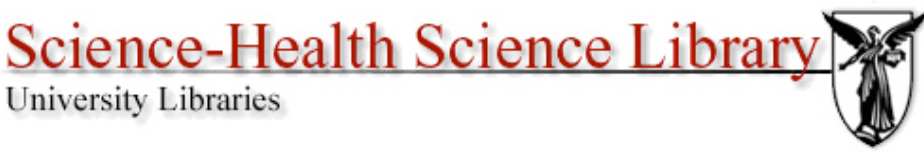

Page 1 of 1